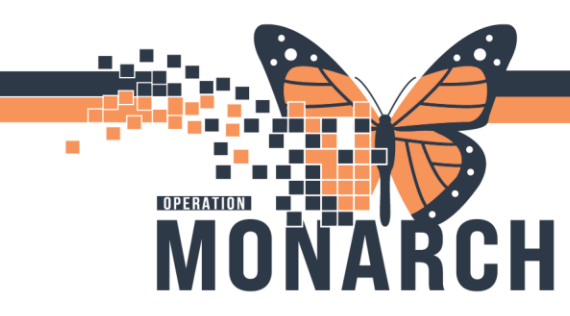

# REHABILITATION – OCCUPATIONAL THERAPY, PHYSIOTHERAPY, SPEECH LANGUAGE PATHOLOGY, RECREATION THERAPY

This tip sheet is designed to assist therapists in understanding patient caseload in the event there is no transfer of care handover.

### Viewpoints for Past, Current, and Future Tasking Information

The advanced multitasking capabilities of Cerner Millennium are designed to deliver a wealth of information.

- 1. Multi-Patient Task List (MPTL)
  - a. New Consult Orders will task therapists with their *Acute/Inpatient Assessment* PowerForm. This will provide visibility to patients awaiting initial assessments.

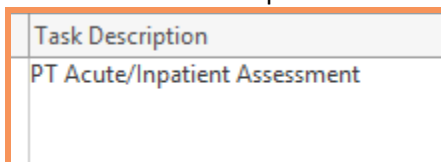

b. Treatment tasking – Acute/Inpatient Treatment PowerForms, will inform the therapists taking over caseload, that the patient is on caseload, awaiting follow up.

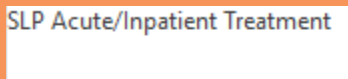

- c. Task Status these task statuses will be visible in the MPTL, by default:
  - i. **Pending** the order was placed less than 1 hour ago.
  - ii. **Overdue** the order was placed more than 1 hour ago.
  - iii. **InProcess** the therapist started documenting on the patient, but the document was SAVED
  - iv. **Pending Validation** student documentation is pending preceptor review and signature

Hotel Dieu

1

d. The Order Details column may provide more insight into the prescriber's intentions of the consult order and the therapist's intention of their Follow Up Order, including the order reason or any special instructions.

Order Details

niagarahealth

- Rehab Organizer must *Establish Relationships* with patients in order to review the *Tasks* and *Comments* columns.
  - a. New Consult Orders will task therapists with their Acute/Inpatient Assessment PowerForm. This will provide visibility to patients awaiting initial assessments.

| Tasks (1)                           |
|-------------------------------------|
| <ul> <li>Assessments (1)</li> </ul> |
| OT Acute/Inpatient Assessment       |
|                                     |

Π

R

b. Treatment tasking – Acute/Inpatient Treatment PowerForms, will inform the therapists taking over caseload, that the patient is on caseload, awaiting follow up.

| ▼ Treatment (1)                                                                             |                                                             |
|---------------------------------------------------------------------------------------------|-------------------------------------------------------------|
| OT Acute/Inpatient Treatment<br>06/13/24 12:55:00, OT Treatment, weekly for 4 w<br>12:54:00 | eek(s), Stop date 07/11/24          Not Done       Document |

c. The *Comments* column of the Rehab Organizer, may assist with additional information about the therapist's involvement with the patient.

| Commer | nts |  |  |
|--------|-----|--|--|
|        |     |  |  |
|        |     |  |  |

\*Note: This area of documentation is not included in the patient's chart and is intended for use at the therapists' discretion and preference. It is not a designated area for transfer of care information in accordance with practice standards of the department at this time.

d. For those therapists working on inpatient units that are scheduled, reviewing the **Rehab** Schedule View Mpage, will show all patients scheduled for the current shift. This can provide insight into which patients are on therapy caseload. Adjusting the date can provide insight into patients seen previously and patients to be seen in the near future.

| Rehab Organizer              |                      |          |   |
|------------------------------|----------------------|----------|---|
| A 🗎   🛋 🗎   🔍 🔍   125% 🔹     | • • 4                | _        |   |
| Rehabilitation Organizer $X$ | Rehab Schedule View  | $\times$ | + |
| C Today > 08 / 11 /          | 2024 Modify Resource | es       |   |

niagarahealth

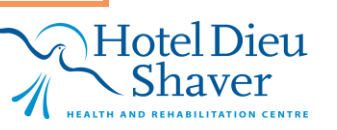

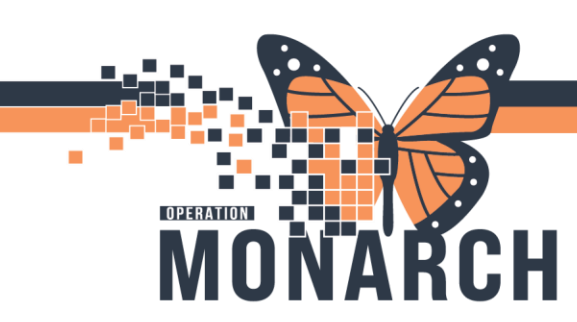

### Tasking Not Present on the Task List for Current Shift

Because the MPTL display default settings show Pending, Overdue, InProcess, and Pending Validation statuses only, tasking may not be available for a patient during the current shift. This can make it challenging for the therapist to determine whether the patient has already been assessed, if a consult order was addressed, or if any follow up is pending.

#### 1. Adjusting the MPTL default settings to show additional tasking information

- a. Choose Options above the Task Toolbar in PowerChart.
- b. Choose Task Display...

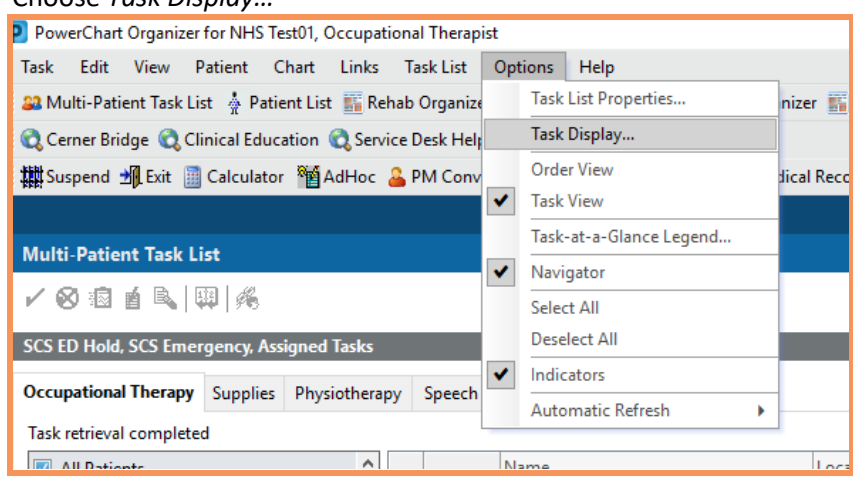

#### Choose All tick box under Status. c.

| Viewing: Occupational Therapy | Ensure all bo                   |
|-------------------------------|---------------------------------|
| Status                        | / Canceled. S<br>existent at th |
| ☑ Completed                   |                                 |
| Pending Validation            |                                 |
| 🖂 Overdue                     | Click <b>UK</b> whe             |
| Pending                       |                                 |
| ☑ In Process                  |                                 |
| Discontinued / Canceled       |                                 |
| Suspended                     |                                 |
|                               | 4                               |

oxes are checked off, mpleted and Discontinued Suspended option is nonhis time.

en done.

niagarahealth

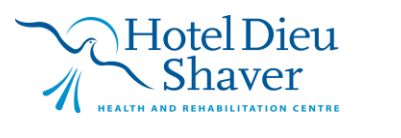

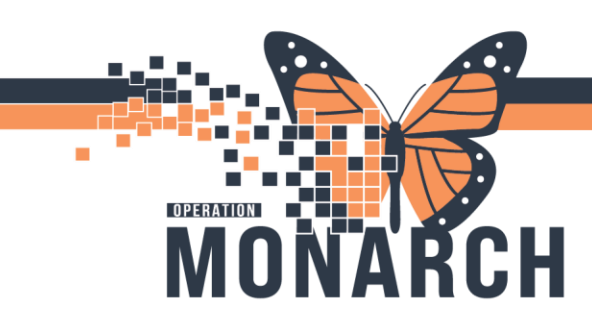

- d. Ensure to choose the correct time frame to review.
  - i. On the MPTL, right-click the grey bar with date and time. Choose *Change Time Frame Criteria*.

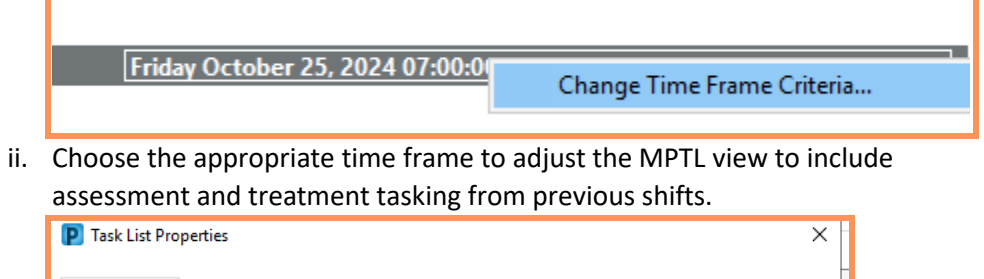

| O Defined Ti                             | me Frame 🔿 Hour Interval 💿 Generic Time Frame                                                                                                    |
|------------------------------------------|----------------------------------------------------------------------------------------------------|
| Range<br>Previous<br>© Current<br>O Next | 12 Hour Day Shift<br>12 Hour Night Shift @0730<br>12 Hour Night Shift<br>12 Hour Night Shift @19<br>8 Hour Day Shift<br>8 Hour Evening Shift<br>8 Hour Evening Shift @1<br>8 Hour Night Shift @1<br>8 Hour Night Shift @1<br>8 Hour Night Shift @1 |
| how me my:                               | 10:00 V EST                                                                                                    |

iii. Tasking that was completed and discontinued / canceled will display according to the time frame chosen. This will provide more insight into the previous therapist's involvement with the patient.

| ~ | 66° 🔁               | *ZZREHAB, IPCLINICALREADINESSSMA<br>29/Oct/1959<br>*Name Alert | SC ED / WR | 11054709 | Complete | 2024-Oct-29 | 09:07 | ot smart  |
|---|---------------------|----------------------------------------------------------------|------------|----------|----------|-------------|-------|-----------|
| ~ | 66° <mark>:=</mark> | *ZZREHAB, IPCLINICALREADINESSSMA<br>29/Oct/1959<br>*Name Alert | SC ED / WR | 11054709 | Complete | 2024-Oct-30 | 10:03 | OT SMART  |
| ~ | 66° <mark>:=</mark> | *ZZREHAB, IPCLINICALREADINESSQRT<br>29/Oct/1979<br>*Name Alert | SC ED / WR | 11054710 | Complete | 2024-Oct-29 | 09:08 | OT QRT As |

Hotel Dieu

aver

Completed documentation

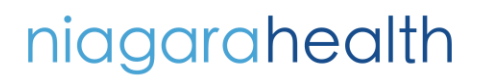

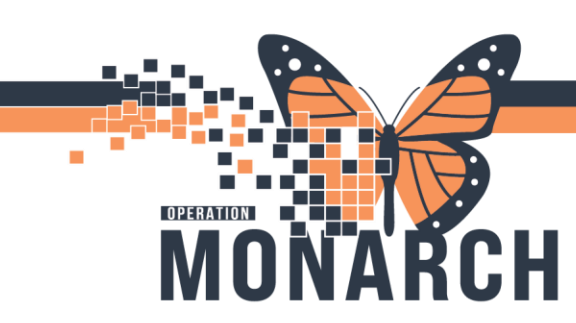

\*Note: Therapists can also adjust the time frame to look to future tasking, if a patient still seems to have no tasking associated in the past or present time frames.

### **Reviewing the Patient's Chart for Additional Assessment and Treatment Information**

Once a therapist identifies that the previous therapist provided treatment in some capacity to the patient, including an initial assessment and/or treatment documentation, the current therapist can proceed to review the patient's chart.

#### 1. Therapists review the patient's chart in PowerChart

- a. To review the patient's chart:
  - i. From MPTL viewpoint, right-click the task, choose Open Patient Chart, and choose Therapist View (Rehabilitation) MPage.

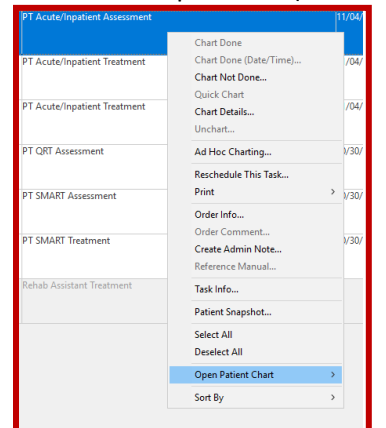

ii. From Rehab Organizer, click the patient's name hyperlink; this will open the patient's chart to the Therapist View (Rehabilitation) MPage by default.

| •                |               |        |   |  |
|------------------|---------------|--------|---|--|
| *LLTEST, ICSEV   | <u>ENTEEN</u> | 14 yrs | F |  |
| DOB: 23 SEP 2010 |               |        |   |  |
| FIN: 81-000782   |               |        |   |  |

b. Review all patient information first by navigating through the Therapist View (Rehabilitation) MPage.

| Menu                         | Ŧ              | < 🔿 👻 🟫 Therapist V   | view ( |
|------------------------------|----------------|-----------------------|--------|
| Therapist View (Re           | ehabilitation) |                       |        |
| Activities and Interventions |                |                       |        |
| Appointments                 |                | Renabilitation        |        |
| Orders                       | + Add          | Ŧ                     | G      |
| Interactive View and         | d 1&0          | Goals                 | -      |
| Medication List              | + Add          | Documents (2)         |        |
| Diagnoses and Prob           | blems          | Chief Complaint       |        |
| Histories                    |                | Actions & Situational | D      |

Hotel Dieu

5

- c. You can review any items along the blue Table of Contents.
- d. Review Orders by clicking on the *Orders* tab.
- e. Review any published documentation through the *Documentation* tab.
- f. Click on *Clinical Connect* to review any out of Region medical documentation.

## niagarahealth

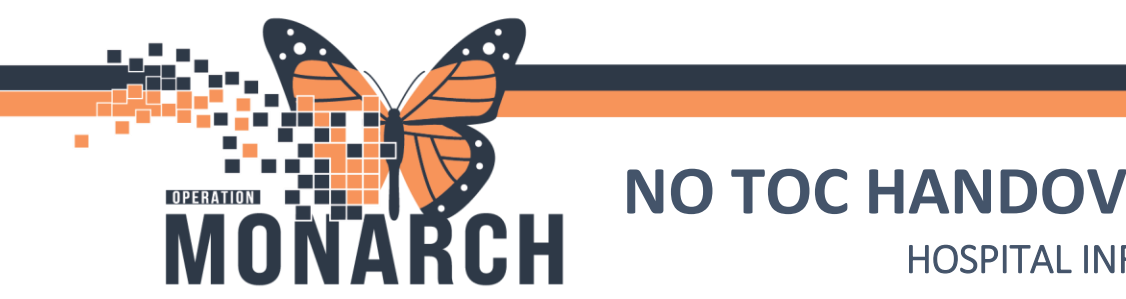

- 2. Results Review for Treatment Flowsheets and Additional Rehab Information
  - a. Navigate to **Results Review** from the blue Table of Contents in the patient's chart.
    - b. The default tab is Recent Results.

| Recent Results Assessments | Allied Results Ambulatory | Vitals - Recent Vitals - | Extended Diagnostics | Lab - Recent  | Lab - Extended     | Microbiology | NRS Review |
|----------------------------|---------------------------|--------------------------|----------------------|---------------|--------------------|--------------|------------|
| Flowsheet: Quick View      | ~ Proces                  | lure Selection Level:    |                      | × 0'          | Table 🔿 Group      | ⊖ List       |            |
| 4.1                        |                           |                          | 27-Sep-2024 20:48 -  | 30-Sep-2024 2 | 0:48 (Clinical Ran | ge)          |            |
| Navigator                  | Show more results         |                          |                      |               |                    |              |            |
|                            |                           |                          |                      |               |                    |              |            |
|                            |                           |                          |                      |               |                    |              |            |
|                            |                           |                          |                      |               |                    |              |            |
|                            |                           |                          |                      |               |                    |              |            |
|                            |                           |                          |                      | ,             | No Results Found   |              |            |
|                            |                           |                          |                      |               |                    |              |            |
|                            |                           |                          |                      |               |                    |              |            |

c. Choose to view the different Flowsheets by simply choosing them from the drop-down menu beside Flowsheet

|            |                    | Alleo Nesolis All  |                      | in vice | is - extended  | Ulagi |
|------------|--------------------|--------------------|----------------------|---------|----------------|-------|
| Flowsheet: | Clinical Info      | ~                  | Procedure Selection  | Level:  | Clinical Info  |       |
| • •        |                    |                    |                      |         | 26-Sep         | 2024  |
| Navigator  | rm Activities & In | Show more re       | sults                |         |                |       |
|            |                    |                    | Clinical Info        |         | 29/Sep/2024 19 | :20   |
|            |                    | PowerForm Activi   | ties & Interventions |         |                |       |
|            |                    | PT Arute/Innatient | Accessment, Form     | 11      | nchaded #      |       |

- d. Custom Results Review Flowsheet views are titled:
  - i. Treatment Flowsheets
    - 1. Review all therapy roles' treatment flowsheets in one location.
  - ii. Rehab Goals
    - 1. Review all Long-Term Goals, Short-Term Goals, and SMART Goals from each rehab discipline.

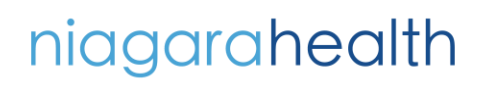

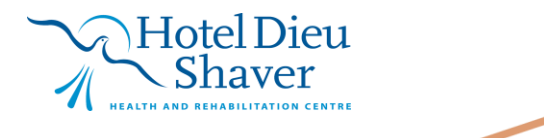

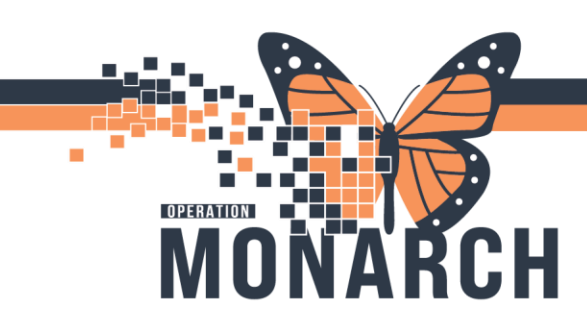

- iii. Rehab Assessments
  - 1. Review all the special tests, data elements, outcome measures, etc. from each rehab discipline.
- iv. Discharge Plan and Education
  - 1. Review all Discharge Plan and Education from each rehab discipline.
- e. You can expand the date and time range visible within **Results Review** by right-clicking the existing date range, selecting *Change Search Criteria*. The Search Criteria window will open.

| Recent Results Assessments Allied Results                                                                                                    | Ambulatory Vitals - Recent                                                                               | Vitals - Extended | Diagnostics Lal                   | b - Recent            | Lab - Extended       | Microbiology               | NRS Review CCF         | tS Review |
|----------------------------------------------------------------------------------------------------|----------------------------------------------------------------------------------------------------|-------------------|-----------------------------------|-----------------------|----------------------|----------------------------|------------------------|-----------|
| Flowsheet: Quick View                                                                                                    | Procedure Selection Le                                                                                   | vel:              |                                   | <ul> <li>•</li> </ul> | Table 🔵 Group        | p 🔿 List                   |                        |           |
| Navigator Show more                                                                                                    | results                                                                                                  | 27-Sep-2          | 024 20:48 - 30 - 5                | Sep-2024 2            | 0:48 (Clinical Ran   | nge) C                     | Change Search Criteria |           |
| <ul> <li>Search Criteria</li> <li>Result Lookup</li> <li>Clinical range</li> <li>Posting range</li> <li>Result count</li> <li>Admission date to current date</li> </ul> | From: 27/Sep/2024<br>To: 30/Sep/2024<br>Number of results:<br>Year Result Limit:<br>Number of Hours Pres |                   | 48 +<br>48 +<br>it Date: 0<br>Can | ×<br>EDT<br>EDT       | Adju<br>nee<br>Clicl | ust the<br>ded.<br>< OK wl | time fram<br>hen done  | ne as     |

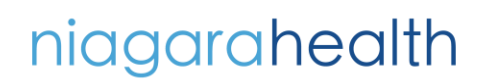

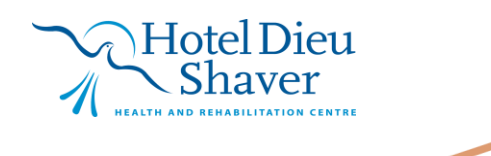

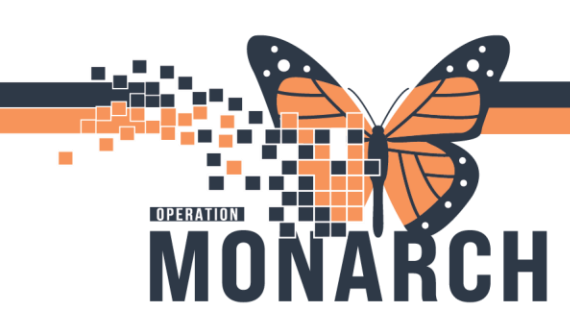

\*Note: Most recent information lists at the left of the flowsheet. As the flowsheet builds overtime, the information expands to the right, organized by date and time. This treatment flowsheet information is populating from the Therapist and Rehab Assistant/Rec Therapy Assistant/Communicative Disorders Assistant PowerForm documentation.

| ↔ 05-Jun-2024 15:47 - 08-Oct-2024 15:47 (Clinical Range) |                                                                                    |                      |                              |                      |                              |                              |                                  |                      |                              |                              |                              |
|----------------------------------------------------------|------------------------------------------------------------------------------------|----------------------|------------------------------|----------------------|------------------------------|------------------------------|----------------------------------|----------------------|------------------------------|------------------------------|------------------------------|
| Navigator 🛛                                              | Showing results from (10/Jun/2024 - 03/Jul/2024)                                   | Show more result     | 5                            |                      |                              |                              |                                  |                      |                              |                              |                              |
| Therapeutic Activity #1                                  | Treatment Flowsheets                                                               | 03/Jul/2024<br>10:58 | 18/Jun/2024<br>00:36         | 17/Jun/2024<br>17:27 | 17/Jun/2024<br>17:24         | 17/Jun/2024<br>17:11         | 17/Jun/2024<br>16:38             | 14/Jun/2024<br>00:38 | 12/Jun/2024<br>09:43         | 11/Jun/2024<br>00:26         | 10/Jun/2024<br>17:37         |
| Therapeutic Activity #2                                  | PT Therapeutic Care Plan                                                           |                      | 1                            |                      |                              |                              |                                  |                      |                              |                              |                              |
| Therapeutic Activity #3                                  | PT Therapeutic Activity #1                                                         |                      | Testing for Re               | Testing for R        | Testing for Re               | Testing for Re               | Balance Exs                      | Testing for R        | e Testing for Re             | Testing for R                | Testing for Re               |
| Therapeutic Activity #4                                  | PT Therapeutic Activity #1 Assist Level                                            |                      |                              |                      |                              |                              | Minimal assis                    | •                    |                              |                              |                              |
| Therapeutic Activity #5                                  | PT Therapeutic Activity #1 Instructions<br>PT Therapeutic Activity #1 Equipment    |                      | Bath Board                   | Bath Board           | Bath Board                   | Bath Board                   | Activity as tol<br>Grab bars, Pa | Bath Board           | Bath Board                   | Bath Board                   | Bath Board                   |
| Therapeutic Activity #6                                  | Activity #1 RA To Complete?                                                        |                      | No                           | No                   | No                           | No                           | Yes                              | No                   | No                           | No                           | No                           |
| Therapeutic Activity #7                                  | PT Therapeutic Activity #1 Response<br>PT Therapeutic Activity #1 Completed        |                      | 13/lun/2024 (                | 25/lan/2024 (        | 25/lan/2024 (                | 25/lan/2024 (                | Tolerated we                     | 1 14/lun/2024 (      | 25/lan/2024.0                | 25/lan/2024 (                | 25/lan/2024.0                |
| Therapeutic Activity #8                                  | Therapeutic Activity #2                                                            |                      | 13/3411/2024                 | 23/3411/2024         | 23/341/2024                  | 23/341/2024                  | 11/2024                          | (14)30102024         | c 20/7011/2024 c             | 25/341/2024                  | 23/341/2024 0                |
| Therapeutic Exercise #1                                  | PT Therapeutic Activity #2<br>PT Therapeutic Activity #2 Assist Level              |                      | Therapy Pool<br>Setup Visual | Therapy Pool         | Therapy Pool<br>Setup Visual | Therapy Pool<br>Setup Visual | Gait training                    | Therapy Pool         | Therapy Pool<br>Setup Visual | Therapy Pool<br>Setup Visual | Therapy Pool<br>Setup Visual |
| Therapeutic Exercise #2                                  | PT Therapeutic Activity #2 Instructions                                            |                      | Secup, visual                | Secup, visual        | Secup, visual                | Secup, visual                | Minimum dis                      | t                    | Secup, visual                | Secup, visual                | Secup, visual                |
| Therapeutic Exercise #3                                  | PT Therapeutic Activity #2 Equipment                                               |                      | Grab bars                    | Grab bars            | Grab bars                    | Grab bars                    | Hemi walker                      | Grab bars            | Grab bars                    | Grab bars                    | Grab bars                    |
| Therapeutic Exercise #4                                  | Activity #2 RA To Complete?<br>PT Therapeutic Activity #2 Response                 |                      | Yes                          | Yes                  | Yes<br>Able to carryo        | Yes<br>Able to carry         | Yes<br>Required res              | Yes                  | Yes                          | Yes                          | Yes                          |
| Walking/Warm Up Exerc                                    | PT Therapeutic Activity #2 Completed                                               |                      | 13/Jun/2024 1                | 17/Jun/2024          | 1 17/Jun/2024                | 1 17/Jun/2024                | 1 17/Jun/2024                    | 14/Jun/2024          | 1 12/Jun/2024 1              | 11/Jun/2024                  | 1 10/Jun/2024 1              |
| Lower Extremity Exercise                                 | Therapeutic Activity #2 Completed by                                               |                      |                              |                      |                              |                              |                                  |                      |                              | INFIS TESLUT, I              |                              |
| Core Stabilization Exercis                               | PT Therapeutic Activity #3                                                         |                      | Therapy Pool                 | Therapy Pool         | Therapy Pool                 | Therapy Pool                 | Bridging exs                     | Therapy Pool         | Therapy Pool                 | Therapy Pool                 | Therapy Pool                 |
| Stretch Exercise #1                                      | PT Inerapeutic Activity #3 Assist Level<br>PT Therapeutic Activity #3 Instructions |                      | Setup                        | Setup                | Setup                        | Setup                        | Activity as tol                  | Setup                | Setup                        | Setup                        | Setup                        |
| Upper Extremity Exercise                                 | PT Therapeutic Activity #3 Equipment                                               |                      | Grab bars                    | Grab bars            | Grab bars                    | Grab bars                    | Other: Activit                   | Grab bars            | Grab bars                    | Grab bars                    | Grab bars                    |
| Balance Exercise #1                                      | Activity #3 RA To Complete?<br>PT Therapeutic Activity #3 Response                 |                      | Yes                          | Yes                  | Yes<br>Tolerated we          | Yes<br>Tolerated we          | Yes<br>Able to carry             | Yes                  | Yes                          | Yes                          | Yes                          |
| Swimming Exercise #1                                     | PT Therapeutic Activity #3 Completed<br>PT Therapeutic Activity #3 Completed By    |                      | 13/Jun/2024 1                | 17/Jun/2024          | 117/Jun/2024                 | 117/Jun/2024                 | 117/Jun/2024                     | 1 14/Jun/2024        | 1 12/Jun/2024 1              | 11/Jun/2024<br>NHS Test01, 1 | 1 10/Jun/2024 1              |

\*Note: The Results Review section of the patient's chart provides therapists with additional information and insight into the patient's ongoing treatment and progress.

#### **Other Forms of Obtaining Patient Information**

#### 1. Communication

- a. Effective communication among team members, including other therapists and assistants within the direct care team, can offer valuable insights into a patient's current caseload status and overall circumstances.
- b. Participating in medical rounds and care team meetings are key opportunities to gather information regarding a patient's engagement with rehab.

Hotel Dieu

8

c. Reach out to Clinical Managers for any additional information.

### niagarahealth